## SP 3.11.5 กระบวนการทำงานในระบบ RTN - ERP (WORK FLOW) หน่วยรับผิดชอบ แผนกจัดซื้อ/จ้าง

**ตัวชี้วัดที่สำคัญของกระบวนการ** ข้อมูลการจัดซื้อจัดจ้างทุกรายการได้รับการบันทึก และมีการดำเนินการตามขั้นตอนในระบบ RTN ERP อย่างถูกต้องเพื่อให้การเบิกจ่ายงบประมาณ สามารถดำเนินได้ตามกรอบระยะเวลาที่กำหนด

| ขั้นที่ | ผังกระบวนการ                                                 | รายละเอียดงาน                                                                                                    | ระยะเวลาและข้อกำหนดที่สำคัญ |          | ผู้รับผิดชอบ    |
|---------|--------------------------------------------------------------|----------------------------------------------------------------------------------------------------|-----------------------------|----------|-----------------|
|         |                                                              |                                                                                                    | ระยะเวลา                    | ข้อกำหนด |                 |
| 1       | A         แผนกจัดซื้อ/จ้าง           (ส่งข้อมูลการซื้อ/จ้าง) | <ul> <li>- เมื่อแผนกจัดซื้อ/จ้าง ได้รับเอกสารอนุมัติขอความเห็นชอบ และได้ลง<br/>ข้อมูลในระบบ e-GP รวมทั้ง ลงนามในใบสั่งซื้อ/สัญญา เรียบร้อยแล้ว<br/>จึงส่งข้อมูลต่อมายังเจ้าหน้าที่ ERP เพื่อสร้างใบขอซื้อและใบสั่งซื้อใน<br/>ระบบ RTN ERP</li> </ul>                                                                                                    | 3 ชั่วโมง                   |          | หน.จัดซื้อ/จ้าง |
| 2       | ทำ PR (ใบขอซื้อ/จ้าง)<br>ในระบบ ERP                          | <ul> <li>- เจ้าหน้าที่ ERP ดำเนินการจัดทำข้อมูลในระบบ ERP โดยใช้โปรแกรม Sapp Gui ที่ติดตั้งไว้ในเครื่อง ERP โดยเฉพาะ</li> <li>การลงระบบ ใส่ยูสเซอร์และพาสเวิสของหน่วยงาน (ฐก.สส. User:516000000 Password: zY9PrsM ) <u>เป็นความลับเปลี่ยนทุกปี</u></li> <li>**โดยห้ามพิมพ์ยูสเซอร์และพาสเวิสผิดเกิน 3 ครั้ง เพราะจะทำให้โดน ล็อคระบบของทุกเครื่องทั้งของฐานทัพและหน่วยนขต.ที่ใช้พาสเวิสและ ยูสเซอร์เดียวกัน ซึ่งถ้าถูกล็อคระบบขึ้นมาทางหน่วยจะต้องทำหนังสือขอ เพื่อขอปลดล็อกระบบจากทาง สปช.ทร.หรือทาง Help Desk</li> <li>สร้างใบขอซื้อ/จ้าง โดยใส่รหัสคำสั่ง ME51N</li> <li>1.กรอกข้อมูลชื่องาน แยกค่าใช้จ่ายในการลงระบบกับสินทรัพย์ ที่ซื้อจ้าง (ใช้อ้างอิง)</li> <li>2.ระยะเวลาการส่งมอบงาน ประเภทวัสดุที่ทำการซื้อ/จ้าง</li> <li>3.เลือกคลังที่หน่วยเบิกจ่าย</li> <li>4.เลขที่โครงการ (นำมาจากระบบ e-GP)</li> <li>5.รหัสงบประมาณ รหัสแหล่งของเงิน รหัสกิจกรรมหลัก ราคากลาง</li> <li>6.บันทึก แล้วนำเลข PR เพื่อใช้อ้างอิงในการจัดทำ PO</li> </ul> | 3 ชั่วโมง                   |          | เจ้าหน้าที่ ERP |

| ขั้นที่ | ผังกระบวนการ                                           | รายละเอียดงาน                                                                                                    | ระยะเวลาและข้อกำหนดที่สำคัญ |          | ผู้รับผิดชอบ                              |
|---------|--------------------------------------------------------|----------------------------------------------------------------------------------------------------|-----------------------------|----------|-------------------------------------------|
|         |                                                        |                                                                                                    | ระยะเวลา                    | ข้อกำหนด |                                           |
| 3.      | ทำ PO (ใบสั่งชื้อ/จ้าง)<br>ในระบบ ERP                  | <ul> <li>สร้างใบสั่งซื้อ/จ้าง โดยใส่รหัสคำสั่ง ME21N</li> <li>1.ส่วนหัว กรอกข้อมูลผู้ประกอบการ เลขบัญชีธนาคาร เลขที่สัญญา/<br/>ใบสั่งซื้อ/จ้าง (ใช้อ้างอิง) เลขคุมสัญญา (ได้จากระบบ e-GP) /งวดงาน<br/>และเลือกระบบภาษีที่ใช้ในการคำนวณ</li> <li>2. ส่วนกลาง (รายการ) ใส่เลข PR ระบบจะทำการดึงข้อมูลที่ได้จัดทำไว้<br/>ใน PR มาให้         <ul> <li>กรณีงานซื้อหรืองานจ้างงวดเดียวใช้ได้เลย</li> <li>กรณีงานขื้อหรืองานจ้างงวดเดียวใช้ได้เลย</li> <li>กรณีงานข้องหลายงวดให้คัดลอกให้ครบจำนวนงวดตามสัญญา</li> </ul> </li> <li>ส่วนท้าย ใส่จำนวนเงินที่อนุมัติตกลงซื้อ/จ้าง กำหนดวันแล้วเสร็จ         <ul> <li>กรณีหลายงวด ให้คิดจำนวนเงินแต่ละงวด และวันแล้วเสร็จ ตาม<br/>การแบ่งงวดงานในสัญญาและทำการบันทึก จะได้เลข PO</li> <li>พิมพ์ใบ PO โดยใส่รหัสคำสั่ง ME9F</li> <li>ใส่เลข PO จะแสดงรายการ PO จำนวน 3 บรรทัด บรรทัดที่ 1 PO งาน<br/>ชื้อ บรรทัดที่ 2 PO งานจ้าง บรรทัดที่ 3 PO งานซื้อ (สำรอง) เลือกให้<br/>ถูกต้อง แล้วกดเอ้าพุทเพื่อให้เลือกเครื่องพิมพ์ จะได้ใบ PO ออกมา</li> <li>นำใบ PO สำเนาให้ คป.1ชุด เพื่อใช้ประกอบในการดูงบประมาณ และ<br/>สำเนาให้แผนกแผน 1 ชุดสำหรับใบสั่งซื้อ/จ้างที่เป็นสัญญา</li> </ul> </li> </ul> | 3 ชั่วโมง                   |          | เจ้าหน้าที่ ERP                           |
| 4.      | ผู้ประกอบการดำเนินการตาม<br>สัญญา/ส่งของตามใบสั่ง<br>ข | ผู้ประกอบการได้รับใบสั่งซื้อ/สั่งจ้าง หรือ ทำสัญญาแล้ว ดำเนินการตาม<br>ใบสั่ง/สัญญา เพื่อส่งมอบงาน กรรมการตรวจรับพัสดุจะดำเนินการตรวจ<br>รับและจัดทำรายงานการตรวจรับพัสดุ เสนอผู้บังคับบัญชาตามลำดับชั้น<br>จนถึง ผบ.ฐท.สส. อนุมัติสั่งชำระเงิน เอกสารรายงานจะถูกส่งกลับมาให้<br>แผนกแผน(กรณีเป็นงานตามสัญญา) หรือแผนกจัดซื้อจ้าง (กรณีเป็นงาน<br>ตามใบสั่งซื้อ/จ้าง) แผนกแผน/แผนกจัดซื้อจ้างจะส่งเอกสารให้เจ้าหน้าที่<br>ERP ลงตรวจรับในระบบ ERP ต่อไป                                                                                                    | ขึ้นอยู่กับ<br>สัญญา        |          | เสมียนแผนกแผน หรือ<br>เสมียนแผนกซื้อ/จ้าง |

| ขั้นที่ | ผังกระบวนการ                                     | รายละเอียดงาน                                                                                                    | ระยะเวลาและข้อกำหนดที่สำคัญ |          | ผู้รับผิดชอบ    |
|---------|--------------------------------------------------|----------------------------------------------------------------------------------------------------|-----------------------------|----------|-----------------|
|         |                                                  |                                                                                                    | ระยะเวลา                    | ข้อกำหนด |                 |
| 5.      | ข<br>บันทึกการตรวจรับงาน<br>ซื้อ/จ้าง ในระบบ ERP | <ul> <li>การตรวจรับงานในระบบ โดยใส่รหัสคำสั่ง MIGO_GR</li> <li>1. ดำเนินการเมื่อ ผบ.ฐท.สส. รับทราบรายงานผลการตรวจรับแล้ว</li> <li>2. ใส่เลข PO เพื่อเรียกรายการ และตรวจสอบว่ารายการตรงหรือไม่</li> <li>3. ใส่วันเดือนปีที่ส่งมอบ เลขใบส่งของ/ใบแจ้งหนี้ของผู้ประกอบการ เลขงวดงานที่อ้างอิงกับ e-GP เช่น งานซื้อหรืองานจ้างงวดเดียว จะใส่เลข</li> <li>1,1,1 ถ้ามีหลายงวดก็จะใส่เลขกำกับให้ตรงงวด เช่น งวด 2 จะเป็น 1,2,2</li> <li>งวด 3 จะเป็น 1,3,3 เป็นต้น</li> <li>4. ถ้ามีงวดเดียวหรืองานซื้อจะมีรายการเดียวให้ติ๊ก √ ที่หน้ารายการ ถ้า PO มีหลายงวด ต้องติ๊ก √ หน้ารายการที่จะทำการตรวจรับให้ตรงกัน</li> <li>5. บันทึก จะได้เลขตรวจรับให้จดไว้ที่รายการผลการตรวจรับ เผื่อมีการ แก้ไขหรือเปลี่ยนแปลงจะได้มีเลขอ้างอิง</li> </ul> | 3 ชั่วโมง                   |          | เจ้าหน้าที่ ERP |
| 6.      | ส่งเรื่องให้ กง.ฐฑ.สส.เบิกจ่าย                   | เมื่อตรวจรับงานในระบบ ERP เรียบร้อยแล้ว จะส่งเรื่องคืน<br>ถ้างานเป็น "ใบสั่งซื้อ" ให้ส่งคืน <i>เสมียนแผนกจัดซื้อ/จ้าง</i> ถ้างานเป็น<br>"สัญญา"ให้ส่งคืน <u>เสมียน<i>แผนกแผน</i></u> ซึ่งเอกสารรายงานการตรวจรับ<br>จะถูกส่งให้ กง.ฐท.สส. เพื่อเบิกจ่ายเงินให้ผู้ประกอบการต่อไป                                                                                                    | 3 ชั่วโมง                   |          | เจ้าหน้าที่ ERP |
|         |                                                  | ຽວນ                                                                                                    | 15 ชั่วโมง                  |          |                 |

จัดทำเมื่อ วันจันทร์ที่ 9 กรกฎาคม พ.ศ.2561 โดย นางสาวบุษณีย์ ปานใย (เจ้าหน้าที่ ERP)